Steps to follow to change the language on the Behavioral Health Services webpage and locate the Searchable Provider Directory.

Step 1: Go to the Behavioral Health Services site page (www.sandiegocounty.gov/content/sdc/hhsa/programs/bhs.html)

Step 2: Go to "Select Language"

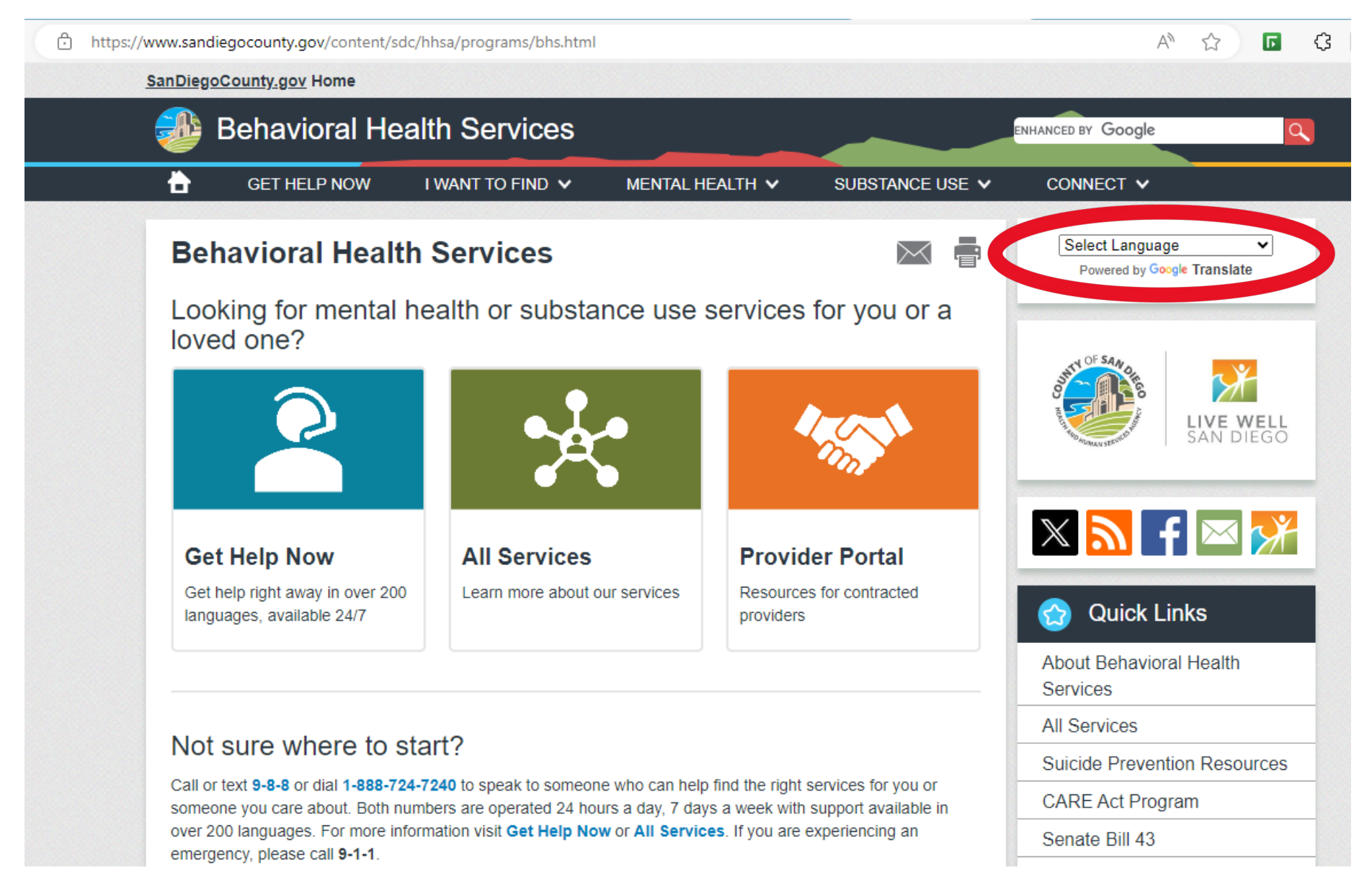

Step 3: Choose desired language from drop down list.

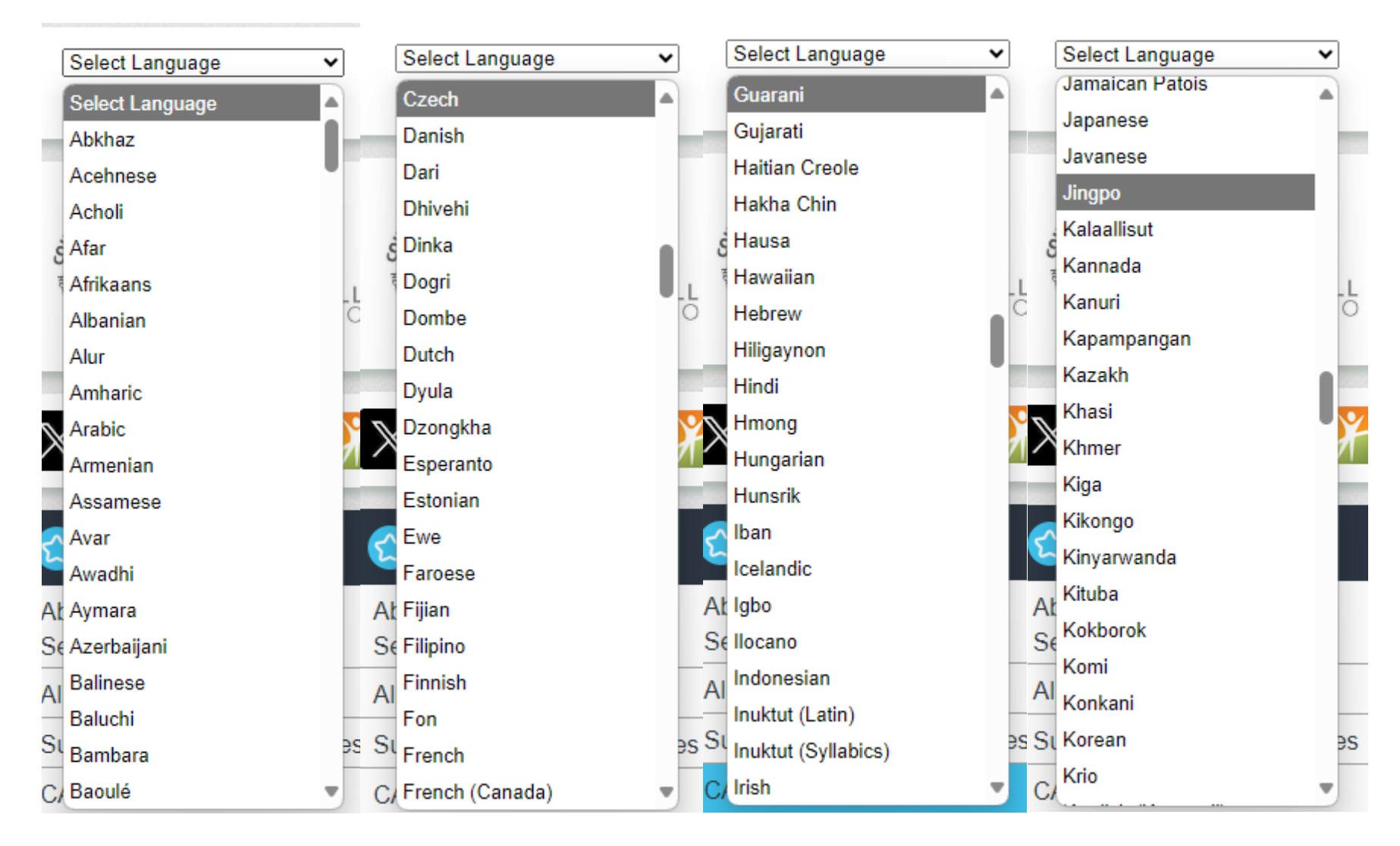

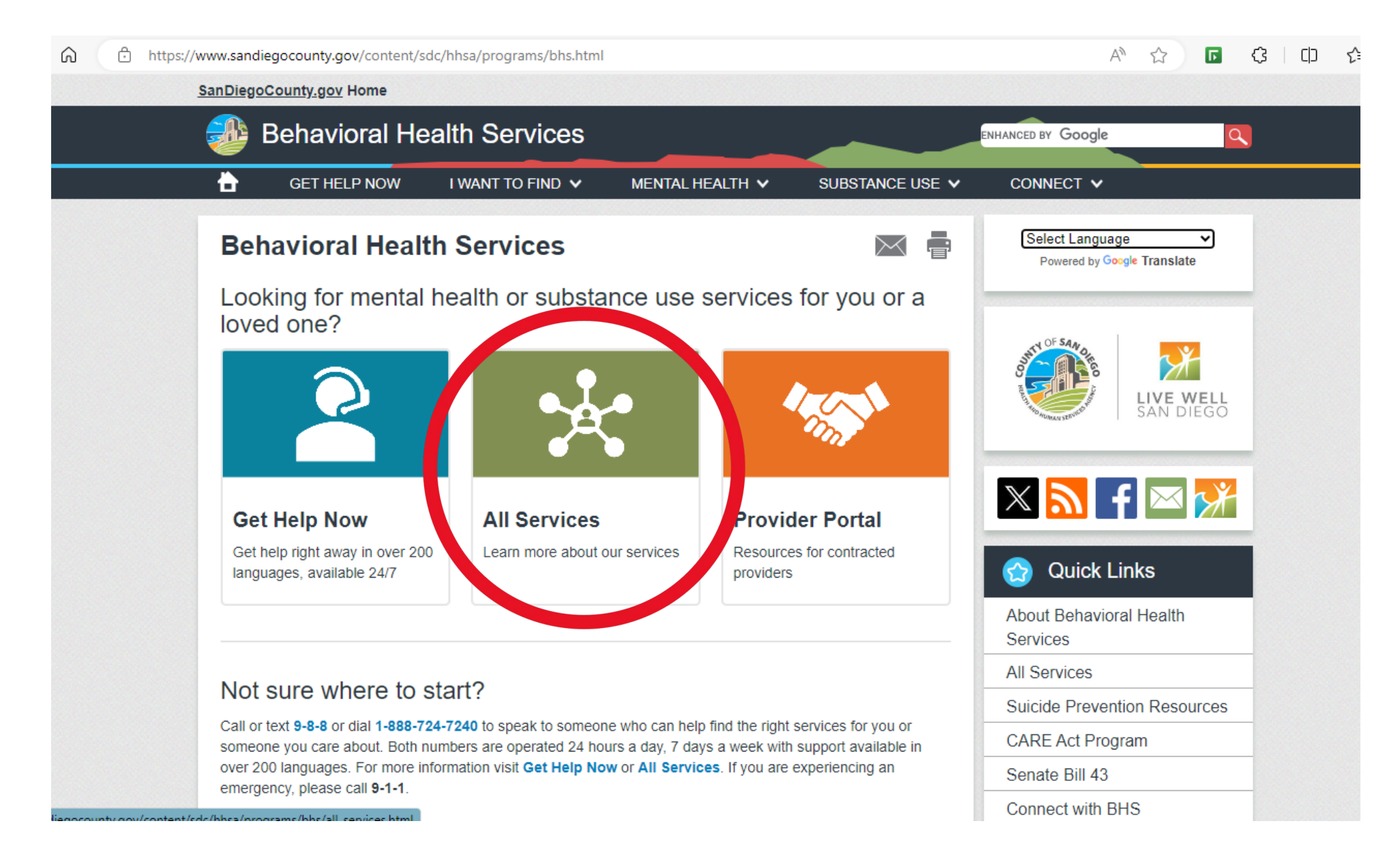

Step 5: Scroll down and expand "Behavioral Health Provider Directory"

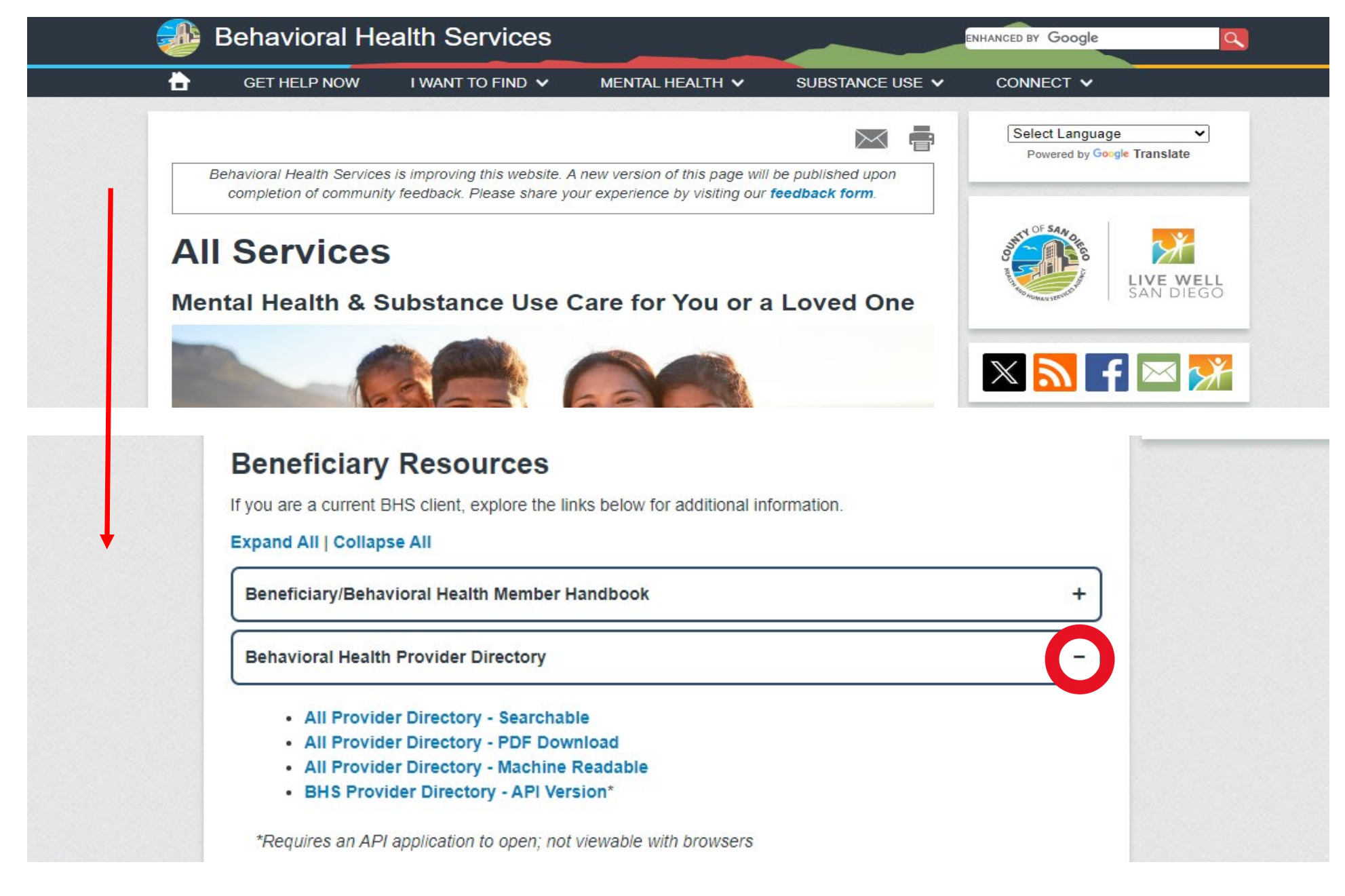

| :     | Senate Bill 43: Involuntary Behavioral Health Treatment<br>CARE Act Program   |   |
|-------|-------------------------------------------------------------------------------|---|
| Ber   | eficiary Resources                                                            |   |
| you a | are a current BHS client, explore the links below for additional information. |   |
| xpan  | d All   Collapse All                                                          |   |
| Ben   | eficiary/Behavioral Health Member Handbook                                    | - |
| Beha  | avioral Health Provider Directory                                             |   |
| ¢     | All Provider Directory - Searchable                                           |   |
|       | All Provider Directory - PDF Download                                         |   |
|       | BHS Provider Directory - API Version*                                         |   |
| *Re   | quires an API application to open; not viewable with browsers                 |   |
| Req   | uest Your Medical Records                                                     |   |
| You   | Rights                                                                        | - |
|       |                                                                               |   |

\_

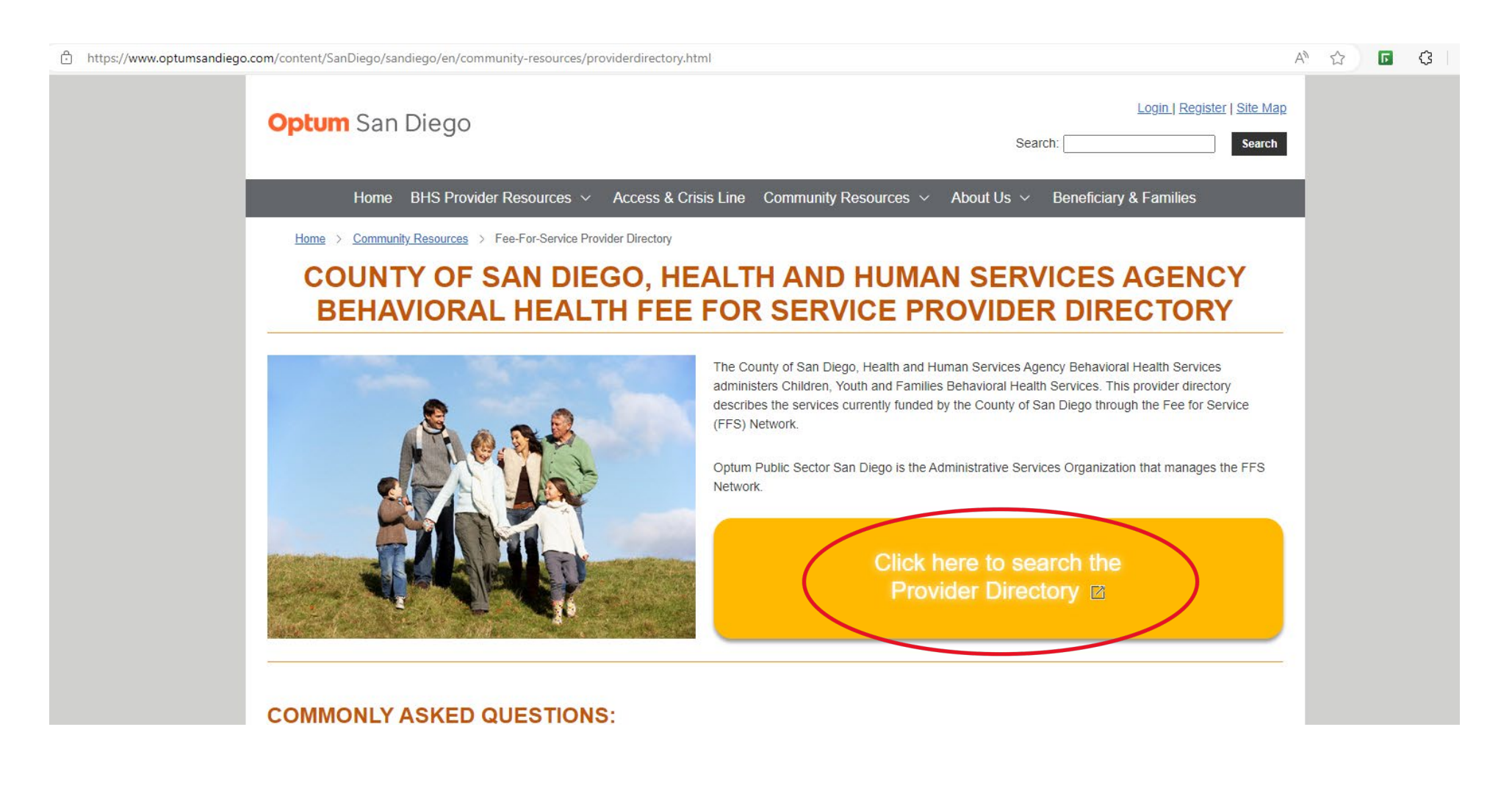

| ← C û https://sdcountybhs.com/ProviderDirectory                                                                                                    |                                                                                          | A tì 🖬 🕄 🖨 🗞                                                         |
|----------------------------------------------------------------------------------------------------|------------------------------------------------------------------------------------------|----------------------------------------------------------------------|
| English (English)                                                                                                    |                                                                                          |                                                                      |
| COUNTY OF SAN DIEGO<br>HEALTH AND HUMAN SERVICES AGENCY                                                                                                    | County of San Diego Behavioral Health Provider Directory                                 |                                                                      |
| For personalized assistance in locating a provider, call the Access & Crisis Line                                                                                    | e at 1-888-724-7240 24 hours a day, 7 days a week                                        |                                                                      |
| COMMONLY ASKED QUESTIONS:                                                                                                    |                                                                                          |                                                                      |
| What type of services do I need?                                                                                                    |                                                                                          |                                                                      |
| What is meant by Timely Access to Care?                                                                                                    |                                                                                          |                                                                      |
| Where can I report inaccuracies in the County of San Diego Behavioral Health Network                                                                                 | k provider directory?                                                                    |                                                                      |
| Who do I contact if I need an authorization for services?                                                                                                    |                                                                                          |                                                                      |
| Which network should I choose?                                                                                                    |                                                                                          |                                                                      |
| Network         Mental Health       Substance Use Disorder         Preferred Location       Treatment Location         Zip       Distance         ✓       Any Region | City<br>Any Gender                                                                       | Language     Hospital Affiliations       Any Language     ✓          |
|                                                                                                    | Open on Weekends/Extended     Hours     Accepting New Clients                            | Advanced Search Search                                               |
|                                                                                                    |                                                                                          | Clear Print                                                          |
| * Services may be delivered by an individual provider, or a team of providers, v                                                                                     | who is working under the direction of a licensed practitioner operating within their sco | pe of practice. Only licensed, waivered, or registered mental health |

## Step 9: Choose desired language

| English (English)                                                                                                    |                                                                                                    |          |
|----------------------------------------------------------------------------------------------------|----------------------------------------------------------------------------------------------------|----------|
|                                                                                                    | County of San Diego Behavioral Health Provider Directory                                                                                                    |          |
| For personalized assistance in locating a provider, ca<br>DMMONLY ASKED QUESTIONS:                                        | call the Access & Crisis Line at 1-888-724-7240 24 hours a day, 7 days a week                                                                                                    |          |
| /hat type of services do I need?                                                                                          |                                                                                                    |          |
| /hat is meant by Timely Access to Care?                                                                                   |                                                                                                    |          |
| here can I report inaccuracies in the County of San Die                                                                   | ego Behavioral Health Network provider directory?                                                                                                    |          |
| to do I contact if I need an authorization for services?                                                                  |                                                                                                    |          |
| ich network should I choose?                                                                                              |                                                                                                    |          |
| Network                                                                                                    |                                                                                                    |          |
| Mental Health     Substance Use Disorder       Preferred Location     Treatment       Zip     Distance       V     Any Re | ment Location<br>v Region City Region  V Any Gender  Any Gender  Any Language  V Any Language  V | ]        |
| Mental Health     Substance Use Disorder       Preferred Location     Treatment       Zip     Distance       ✓     Any Re | ment Location<br>v Region City<br>Region City<br>City<br>City<br>Copen on Weekends/Extended<br>Hours<br>Hospital Affiliations<br>Any Gender Any Language<br>Accepting New Clients<br>Advanced Search<br>Sea                                                                                                    | ]<br>rch |

| Filipino (Tagalog) (Filipino (Tagalog))                 | ✓                                                    |                                                     |                 |
|---------------------------------------------------------|------------------------------------------------------|-----------------------------------------------------|-----------------|
| COUNTY OF SAN DIEGO<br>HEALTH AND HUMAN SERVICES AGENCY | Direktoryo ng Tagapagbi                              | gay ng Kalusugan ng Pag-uugali n<br>Diego           | g County ng San |
| Para sa personalized na tulong sa paghahanap ng         | provider, tawagan ang Access & Crisis Line sa 1-88   | 8-724-7240 24 na oras sa isang araw, 7 araw sa isan | g linggo        |
| Anong uri ng mga serbisyo ang kailangan ko?             |                                                      |                                                     |                 |
| Ano ang ibig sabihin ng Napapanahong Pag-access sa      | Pangangalaga?                                        |                                                     |                 |
| Saan ako makakapag-ulat ng mga kamalian sa direkto      | yo ng provider ng County ng San Diego Behavioral Her | Ith Network?                                        |                 |
| Sino ang kokontakin kung kailangan ko ng awtorisasyo    | n para sa mga serbisyo?                              |                                                     |                 |
| Aling network ang dapat kong piliin?                    |                                                      |                                                     |                 |
|                                                         |                                                      |                                                     |                 |
| Network                                                 |                                                      |                                                     |                 |
| Kalusugan ng Kaisipan Disorder sa Pa                    | aggamit ng Substance                                 |                                                     |                 |
| Ginustong Lokasyon Loka                                 | asyon ng Paggamot                                    | Impormasyon ng Pro                                  | ovider          |
| Zin Distansva Behiv                                     | on na County                                         | Kasarian                                            | Wika            |

Step 11: Enter preferred treatment details: Zip Code, Distance from Zip Code, Region/City, Open Hours. Provider preferences: Language, Gender, Hospital Affiliation, if Accepting new Clients, then select "Search".

Available Providers who meet your preferences will be displayed

| English (English)                                                                                                 |                                                               |                                                                       |                                            |                                                |  |
|----------------------------------------------------------------------------------------------------|---------------------------------------------------------------|-----------------------------------------------------------------------|--------------------------------------------|------------------------------------------------|--|
| COUNTY OF SAN DIEGO<br>HHHSAA<br>HEALTH AND HUMAN SERVICES AGENCY                                                 | County of San Diego Behavi                                    | oral Health Provider Directory                                        |                                            |                                                |  |
| For personalized assistance in locating a provider, call the                                                      | Access & Crisis Line at 1-888-724-7240 24 hours a day, 7 days | a week                                                                |                                            |                                                |  |
| COMMONLY ASKED QUESTIONS:                                                                                         |                                                               |                                                                       |                                            |                                                |  |
| What type of services do I need?                                                                                  |                                                               |                                                                       |                                            |                                                |  |
| What is meant by Timely Access to Care?                                                                           |                                                               |                                                                       |                                            |                                                |  |
| Where can I report inaccuracies in the County of San Diego Behavioral Health Network provider directory?          |                                                               |                                                                       |                                            |                                                |  |
| Who do I contact if I need an authorization for services?                                                         |                                                               |                                                                       |                                            |                                                |  |
| Which network should I choose?                                                                                    |                                                               |                                                                       |                                            |                                                |  |
| Network<br>Mental Health Substance Use Disorder<br>Preferred Location<br>Treatment<br>County Region<br>Any Region | Location<br>n City<br>Open on Weekends/Extended<br>Hours      | Provider Info<br>Gender Lan<br>Any Gender ~ An<br>Cepting New Clients | nguage<br>ny Language ✓<br>Advanced Search | Hospital Affiliations<br>Search<br>Clear Print |  |

\* Services may be delivered by an individual provider, or a team of providers, who is working under the direction of a licensed practitioner operating within their scope of practice. Only licensed, waivered, or registered mental health